# 内容安全工具FAQ : 如何执行在Cisco内容安全 工具上的信息包获取?

### Contents

Introduction Prerequisites Requirements Components Used 如何执行在Cisco内容安全工具上的信息包获取?

### Introduction

本文描述如何执行在Cisco内容安全工具上的信息包获取。

## Prerequisites

### Requirements

Cisco 建议您了解以下主题:

- Cisco电子邮件安全工具(ESA)
- Cisco Web安全工具(WSA)
- Cisco安全管理工具(SMA)
- AsyncOS

### **Components Used**

本文的信息是基本的在AsyncOS的所有版本。

The information in this document was created from the devices in a specific lab environment.All of the devices used in this document started with a cleared (default) configuration.If your network is live, make sure that you understand the potential impact of any command.

## 如何执行在Cisco内容安全工具上的信息包获取?

完成这些步骤为了执行信息包获取(tcpdump命令)与GUI:

- 1. 连接帮助和技术支持>在GUI的信息包获取。
- 2. 编辑信息包获取设置如所需求,例如信息包获取运行的网络接口。您能使用其中一台预定义的 过滤器,或者您能用unix tcpdump命令支持的使用所有语法创建一台自定义过滤器。

3. 点击**启动捕获**为了开始捕获。

4. 点击终止捕获为了结束捕获。

5. 下载信息包获取。

完成这些步骤为了执行信息包获取(tcpdump命令)与CLI:

1. 输入此命令CLI :

#### wsa.run> packetcapture

Status: No capture running

Current Settings:

Max file size: 200 MB

Capture Limit: None (Run Indefinitely)

Capture Interfaces: Management

Capture Filter: (tcp port 80 or tcp port 3128)

- 2. 选择您要执行的操作:
  - START Start packet capture.
  - SETUP Change packet capture settings.

[]> setup

#### 3. 输入捕获文件的最大容许的大小(在MB) :

[200]> **200** 

Do you want to stop the capture when the file size is reached? (If not, a new file will be started and the older capture data will be discarded.)

[N]> **n** 

The following interfaces are configured:

- 1. Management
- 2. т1
- 3. т2

4. 输入获取信息包, 分离由逗号一个或更多接口的名字或数量:

[1]> **1** 

#### 5. 输入您要使用捕获的过滤器。输入词结算为了清除过滤器和获取所有在所选接口的信息包。

[(tcp port 80 or tcp port 3128)]> host 10.10.10.10 && port 80

Status: No capture running

Current Settings:

Max file size: 200 MB

Capture Limit: None (Run Indefinitely)

Capture Interfaces: Management

Capture Filter: host 10.10.10.10 && port 80

#### 6. 选择**启动**操作为了开始捕获:

- START - Start packet capture.

- SETUP Change packet capture settings.
- []> start

Status: Capture in progress (Duration: 0s)

File Name: S650-00137262569A-8RVFDB1-20080919-174302.cap (Size: 0K)

Current Settings:

Max file size: 200 MB

Capture Limit: None (Run Indefinitely)

Capture Interfaces: Management

Capture Filter: host 10.10.10.10 & port 80 7. 选择终止操作为了结束捕获:

- STOP - Stop packet capture.

- STATUS Display current capture status.
- SETUP Change packet capture settings.
- []> **stop**

Status: No capture running (Capture stopped by user)

Current Settings:

| Max file size:      | 200 MB                      |
|---------------------|-----------------------------|
| Capture Limit:      | None (Run Indefinitely)     |
| Capture Interfaces: | Management                  |
| Capture Filter:     | host 10.10.10.10 && port 80 |